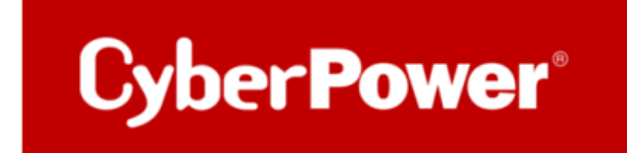

## Quick Guide

## **CyberPower PowerPanel® Business 4.x Local**

## <u>für Linux</u>

## <u>& Shutdown NAS</u>

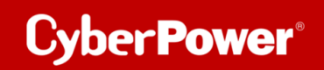

## Inhaltverzeichnis

| Α. | INSTALLATION UND KONFIGURATION DER CYBERPOWER PANEL® BUSINESS LOCAL      | 3  |
|----|--------------------------------------------------------------------------|----|
| в. | KONFIGURATION POWERPANEL® BUSINESS LOKAL FUNKTIONEN                      | 8  |
|    | Konfiguration und Bedeutung der Shutdown Ereignisse                      | 8  |
|    | SZENARIO 1 HERUNTERFAHREN DES RECHNERS X-MINUTEN NACH STROMAUSFALL       | 9  |
|    | Beispiel Shutdown nach 10 Minuten Stromausfall                           | 9  |
|    | ZEITLINIE BEISPIEL STROMAUSFALL AUSWAHL SHUTDOWN EREIGNIS: STROMAUSFALL  | 10 |
|    | Szenario 2 Herunterfahren des Rechners bei niedriger Batteriekapazität % | 11 |
|    | Konfiguration des Schwellwertes für niedrige Batteriekapazität           | 11 |
|    | Beispiel Shutdown bei X % Batteriekapazität                              | 12 |
| C. | HINZUFÜGEN DER USV ZUR CLOUD-SYSTEM                                      | 14 |
| D. | EIN CYBERPOWER KONTO REGISTRIEREN                                        | 14 |
| SF | UTDOWN NAS VIA CYBERPOWER POWERPANEL <sup>®</sup> BUSINESS 4.X           | 17 |
| 1. | ZIEL                                                                     | 17 |
| 2. | VORBEREITUNG                                                             | 17 |
|    | Aktivierung SSH-Dienst,                                                  | 17 |
|    | ERSTELLEN EINES SSH-SCHLÜSSELS                                           | 20 |
|    | Externen Befehl von Power Panel für Linux bearbeiten                     | 21 |
| 3. | VORSCHLAG                                                                | 22 |

# A. Installation und Konfiguration der CyberPower Panel<sup>®</sup> Business LOCAL

Nachdem Sie die PowerPanel Business Software von CyberPower Systems heruntergeladen haben,

https://www.cyberpower.com/de/de/product/sku/powerpanel\_business\_4\_for\_linux#downloads

führen Sie den Installationsassistenten wie unten beschrieben aus. Dieser wird zur Installation der Software verwendet und erfordert **Root**-Rechte.

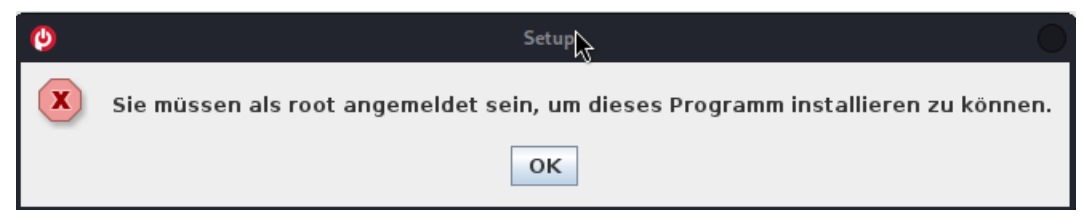

## Starten Sie die-Installation im Terminal mit dem Befehl

sudo ./CyberPower\_PPB\_Linux+64bit\_v4.x .sh

**Führen Sie die folgenden Schritte aus:** Wählen Sie die Sprache aus.

Cyber Power<sup>®</sup>

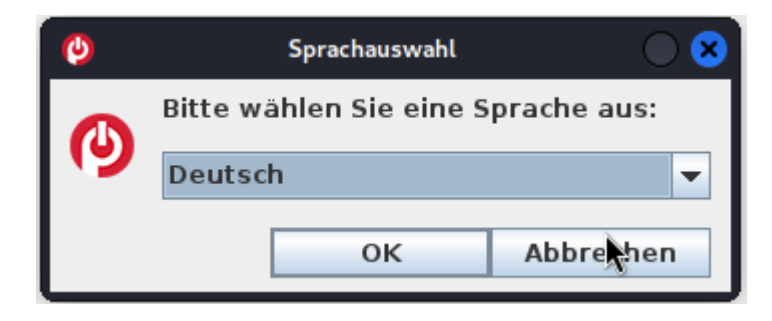

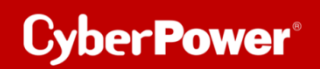

Akzeptieren Sie die Lizenzvereinbarung.

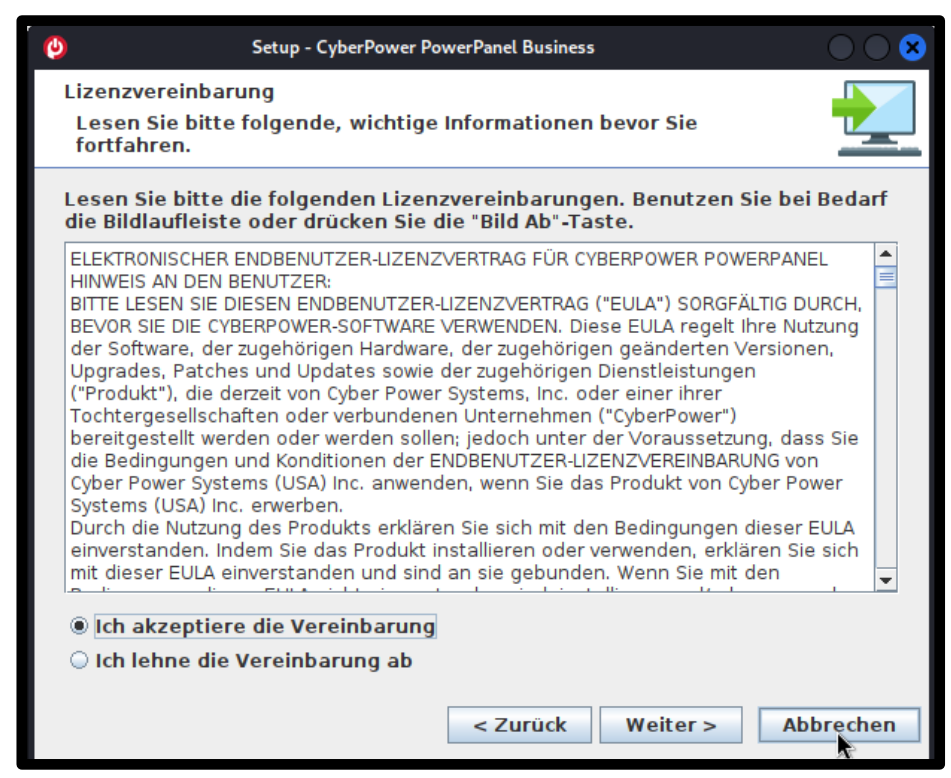

Wählen Sie einen Speicherort für die Software aus.

| Omega         Setup - CyberPower PowerPanel Business         Omega                                                                                                    | 8 |  |  |
|----------------------------------------------------------------------------------------------------|---|--|--|
| Ziel-Ordner wählen<br>Wohin soll CyberPower PowerPanel Business installiert werden?                                                                                                    |   |  |  |
| <ul> <li>Setup - CyberPower PowerPanel Business</li> <li>Ziel-Ordner wählen<br/>Wohin soll CyberPower PowerPanel Business installiert werden?</li> <li>Bitte geben Sie an, in welchen Ordner Sie CyberPower PowerPanel Business installieren wollen, und klicken Sie danach auf "Weiter".</li> <li>/opt/PPB</li> <li>Durchsuchen</li> <li>Erforderlicher Plattenplatz: 451 MB</li> <li>Freier Plattenplatz: 7.050 MB</li> </ul> |   |  |  |
| Setup - CyberPower PowerPanel Business         Ziel-Ordner wählen         Wohin soll CyberPower PowerPanel Business installiert werden?         Bitte geben Sie an, in welchen Ordner Sie CyberPower PowerPanel Business installieren wollen, und klicken Sie danach auf "Weiter".         /opt/PPB         Durchsuchen         Erforderlicher Plattenplatz:       451 MB         Freier Plattenplatz:       7.050 MB           |   |  |  |
| Erforderlicher Plattenplatz: 451 MB<br>Freier Plattenplatz: 7.050 MB                                                                                                    |   |  |  |
| < Zurück Weiter > Abbreche                                                                                                    | n |  |  |

Wählen Sie als Installationsversion "Local "aus.

| Ø       | Setup - CyberPower PowerPanel Business                                                                              |        |
|---------|----------------------------------------------------------------------------------------------------|--------|
| Ko<br>W | mponenten auswählen<br>/elche Komponenten sollen installiert werden?                                                |        |
|         | ählen Sie die Komponenten aus, die Sie installieren möchten. Klicken Sie auf "Weiter",<br>bereit eind fortzufahren. | wenn   |
|         | < Zurück Weiter > Abbr                                                                                              | rechen |

Warten Sie auf der Installation der CyberPower PowerPanel® Business 4.x auf Ihrem Computer

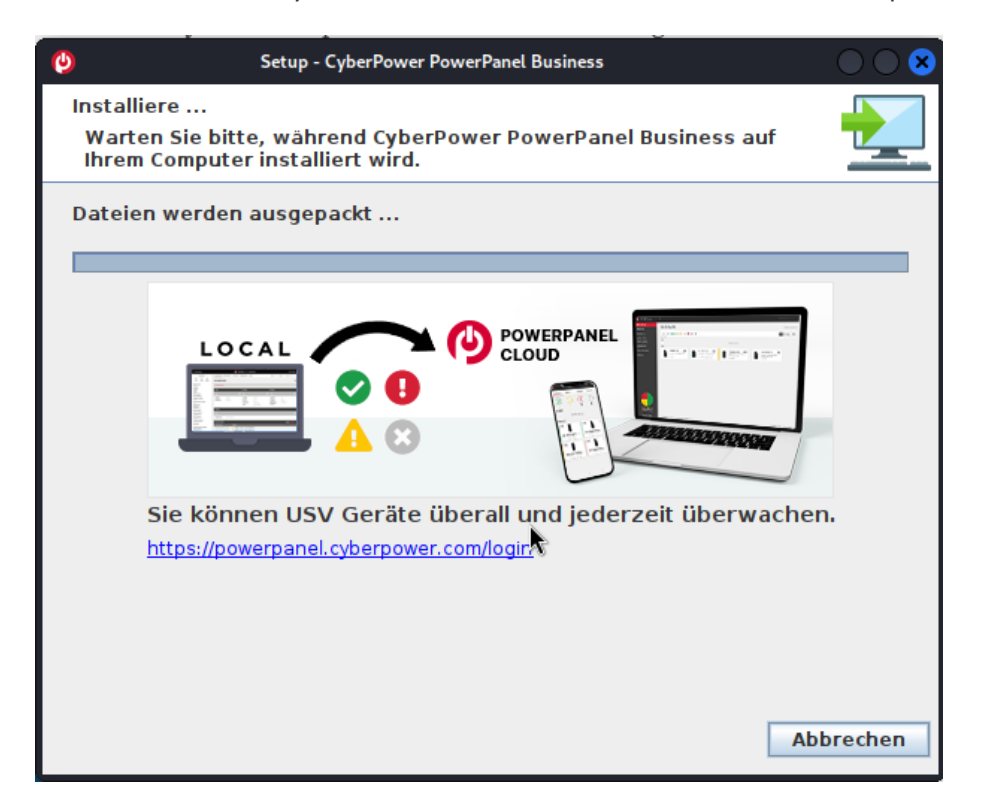

Installation der CyberPower PowerPanel® Business 4.x ist abgeschlossen

| 0 | Setu | up - CyberPower PowerPanel Business 🛛 🔍 🗙                                                                                                    |
|---|------|----------------------------------------------------------------------------------------------------|
|   |      | Beenden des CyberPower PowerPanel<br>Business Setup-Assistenten                                                                                                    |
|   | G    | Setup hat die Installation CyberPower PowerPanel<br>Business auf Ihrem Computer beendet. Die Anwendung<br>kann durch Ausführen der installierten Start-Skripts<br>gestartet werden.   |
|   |      | Klicken Sie auf "Fertigstellen", um das Setup zu beenden.                                                                                                    |
|   |      | Schritte zum Verbinden zur PowerPanel Cloud                                                                                                    |
|   |      | <ul> <li>LOCAL Connect Connect</li> <li>Gehen Sie zum Abschnitt POWERPANEL</li> <li>CLOUD in PowerPanel Business Local</li> <li>Verbinden Sie die USV mit PowerPanel Cloud</li> </ul> |
|   |      | Fertigstellen                                                                                                    |

## 1. Rufen Sie die CyberPower PowerPanel<sup>®</sup> Business 4.x Software

direkt über der Weboberfläche via http://localhost:3052/local

Standard-Login und Passwort sind: admin/admin

| POWERPANE     | Business |   |
|---------------|----------|---|
| admin         |          |   |
| •••••         | Ø        | ] |
| ✔ Remember Me | 0        | ) |
| LOG II        | N        |   |
|               |          |   |

## Rufen Sie die CyberPower PowerPanel® Business 4.x Software

direkt über der Weboberfläche via http://localhost:3052/local

Standard-Login und Passwort sind: admin/admin

| POWERPANEL Busi<br>LOCAL | ness |
|--------------------------|------|
| admin                    |      |
| •••••                    | Ø    |
| Remember Me              | 0    |
| LOG IN                   |      |
|                          |      |

## **B.** Konfiguration PowerPanel<sup>®</sup> Business LOKAL Funktionen

Im folgenden Teil wird <u>nicht</u> auf den vollen Umfang, sondern nur auf einen wichtigen Teil der *PowerPanel® Business LOKAL Funktionen* eingegangen:

## Konfiguration und Bedeutung der Shutdown Ereignisse

## Klicken Sie nach dem Login in der Weboberfläche auf *Einstellung* und wählen *Shutdown Setting>>Shutdown Ereignisse*

(Die grünen Haken sowie die erfolgreich geladenen USV-Informationen in der Info-Leiste links, sind übrigens ein Indikator für die erfolgreiche Verbindung von der PowerPanel<sup>®</sup> Software mit der USV.)

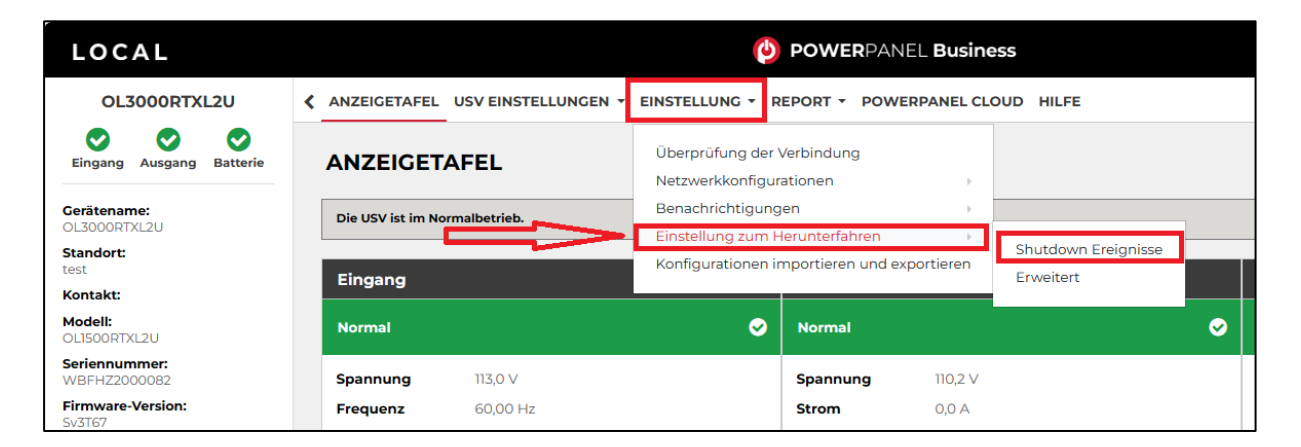

## Konfiguration der Anforderungen für das Herunterfahren des Rechners

Konfigurieren Sie das Herunterfahren des Rechners entsprechend den einzelnen Ereignissen nach Ihrem Bedarf und bestätigen Sie nach Abschluss mit **Übernehmen**.

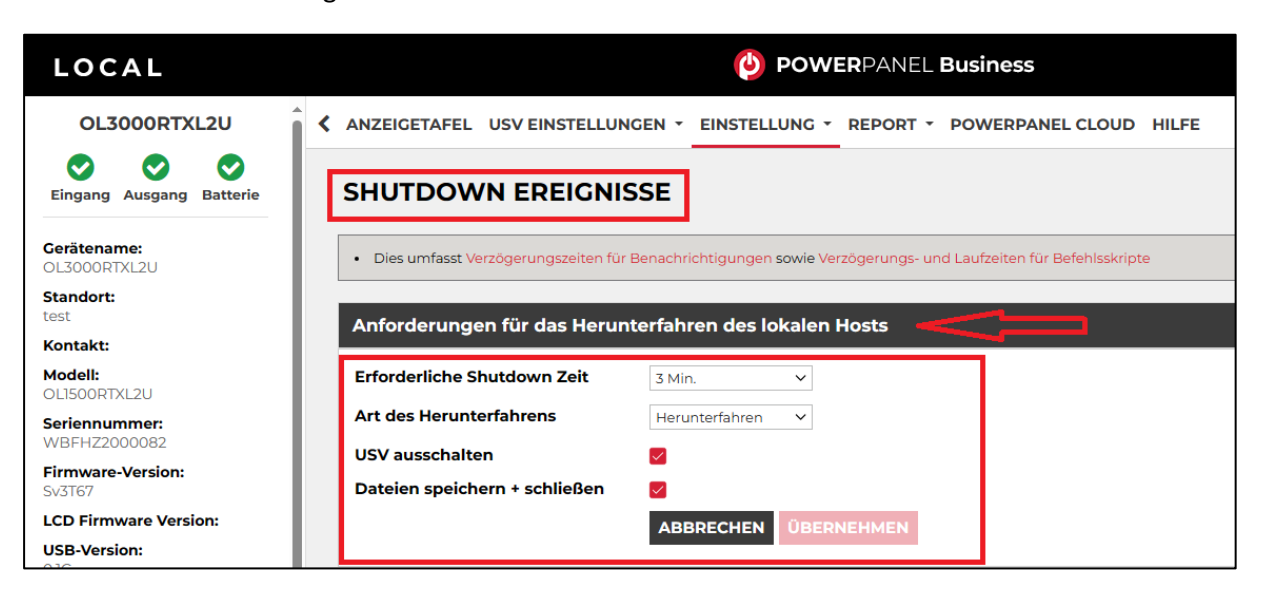

## Erforderliche Shutdown Zeit:

Der Wert ist für das Ereignis "Restliche Laufzeit ist erschöpft" vorgesehen. Bei Erreichen des festgelegten Wertes der Restlaufzeit der USV, wird bei aktiviertem Ereignis der Shutdown ausgeführt.

## Art des Herunterfahrens:

Shutdown oder Hibernation (Herunterfahren oder Ruhezustand)

## Dateien speichern und schließen:

Dokumente können automatisch, entsprechend den Vorgaben im Office Programm, geschlossen und gespeichert werden.

## Szenario 1 Herunterfahren des Rechners X-Minuten nach Stromausfall

## Beispiel Shutdown nach 10 Minuten Stromausfall.

## Einstellungen:

1. USV-Abschaltverzögerung

Ereignis Stromausfall: Verzögerung 10 Minuten

| Verzögerunger | beim Herunterfahren                                |                      |
|---------------|----------------------------------------------------|----------------------|
| Dringlichkeit | Ereignis                                           | Herunterfahren       |
|               | Batteriekapazität ist kritisch niedrig             | 30 Sek. 🗸            |
| 1             | Lokale Kommunikation bei Stromausfall unterbrochen | Inaktiv V            |
| 1             | Hardware-Status ist kritisch                       | Inaktiv V            |
|               | Restliche Laufzeit ist erschöpft                   | 30 Sek. 🗸            |
| A             | USV Fehler                                         | 10 Sek. 🗸            |
| A             | Stromausfall                                       | 10 Min. 🗸            |
| A             | Keine Batterie erkannt                             | Sofor V              |
| <b>A</b>      | Lokale Kommunikation unterbrochen                  | Inativ               |
| A             | Batterietest unvollständig                         | Inak v 🗸             |
| <u>A</u>      | Der Hardware-Status meldet eine Warnung            | Inaktiv 🗸            |
| A             | Verfügbare Laufzeit ist unzureichend               | Inaktiv V            |
| <u>A</u>      | USV interner Abnormalität                          | Inaktiv 🗸            |
|               |                                                    | ABBRECHEN ÜBERNEHMEN |

#### Anforderungen für das Herunterfahren des lokalen Hosts

Benötigte Shutdown Zeit: 5 Minuten, USV-Ausschalten

| Anforderungen für das Herunterfahren des lokalen Hosts |                      |  |  |
|--------------------------------------------------------|----------------------|--|--|
| Erforderliche Shutdown Zeit                            | 5 Min.               |  |  |
| Art des Herunterfahrens                                | Herunterfahren 🗸 🗲   |  |  |
| USV ausschalten                                        | <b>≥&lt;⊃</b> n      |  |  |
| Dateien speichern + schließen                          | ≥<⇒ ♥                |  |  |
|                                                        | ABBRECHEN ÜBERNEHMEN |  |  |
|                                                        |                      |  |  |

## Stromausfall 15:00

15:10 Shutdown des OS startet

15:15 Shutdown der USV wird eingeleitet

15.15 -15.17 Wartezeit der Ausschaltung (Wartezeit kann nicht verändert werden )

15:17 USV geht aus

## Zeitlinie Beispiel Stromausfall Auswahl Shutdown Ereignis: Stromausfall

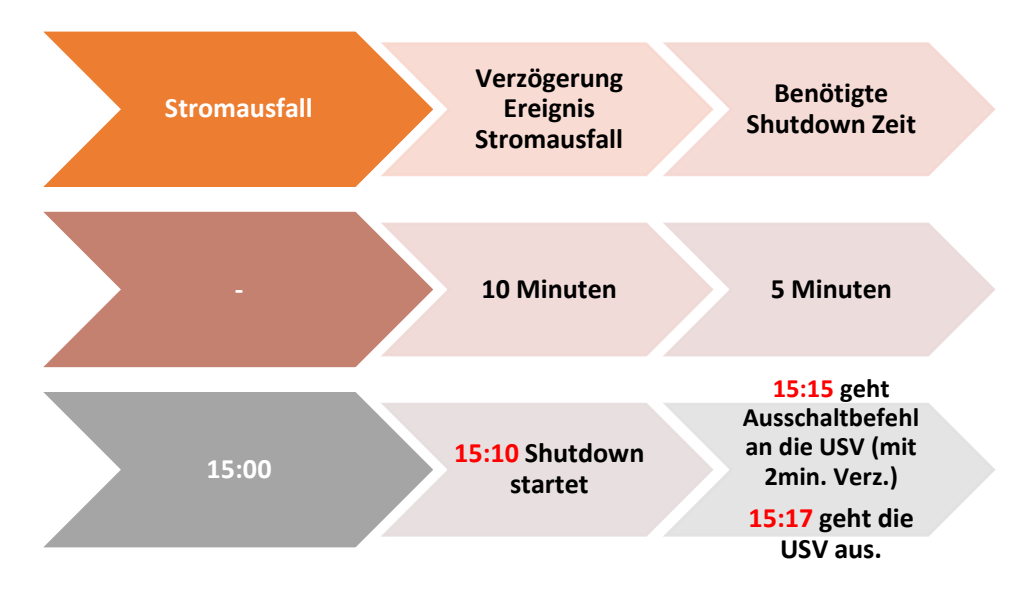

**Hinweis:** Kommt zwischen dem Ereignis Stromausfall und Verzögerung der Strom wieder, wird der Shutdown abgebrochen.

Kommt zwischen dem Shutdown und der Abschaltverzögerung der Strom wieder geht die USV in Netzbetrieb und Rebootet nach der Verzögerungszeit.

## Szenario 2 Herunterfahren des Rechners bei niedriger Batteriekapazität %

## Konfiguration des Schwellwertes für niedrige Batteriekapazität

Die Konfiguration des Schwellwertes für niedrige Batteriekapazität erfolgt über

Klicken Sie in der Weboberfläche auf USV-Einstellungen und wählen Konfiguration

| LOCAL                                                    |                                                                                 |                                                                             | ( <b>b</b> ) P     | OWERPANEI  | Busines |
|----------------------------------------------------------|---------------------------------------------------------------------------------|-----------------------------------------------------------------------------|--------------------|------------|---------|
| OL3000RTXL2U                                             | ANZEIGETAFEL USV                                                                | EINSTELLUNGEN                                                               | • EINSTELLU        |            | POWERP  |
| Cerätename:<br>OL3000RTXL2U<br>Standort:<br>test         | Verzögerung A D<br>Aufgeladene <mark>(; Ko</mark><br>Startverzögeru<br>Ze<br>Er | iagnose<br>onfiguration<br>ngeschlossene Ger<br>eitschaltungen<br>nergyWise | äte<br>15 Sek. N   |            |         |
| Modell:<br>OLISOORTXL2U<br>Seriennummer:<br>WBFHZ2000082 | Batterie                                                                        |                                                                             |                    |            |         |
| Firmware-Version:<br>Sv3T67                              | Ubermäßige Entladu<br>verhindern                                                | ung De                                                                      | eaktiviert         |            |         |
| USB-Version:<br>0.1C<br>USV-Typ :                        | Energie einsparen<br>Schwellwert für nied<br>Batteriekapazität                  | drige 65                                                                    | eaktiviert<br>5%   | ~          |         |
| Online USV<br>Nennleistung:<br>1500 VA / 1350 W          | Schwellwert für nied<br>Batteriekapazität                                       | drige 18                                                                    | 800 Sek.           | ~          |         |
| Nennspannung :<br>100~125 V                              | Externe Batterieerw                                                             | etest De                                                                    | eaktiviert<br>eine | ~<br>~     |         |
| Stromwert :<br>13,0 Amp<br>Frequenzbereich:              | Datum der letzten B<br>Installation                                             | atterie 05                                                                  | 5/10/2022          |            |         |
| 40~70 Hz<br>NCL Reihe :<br>1                             | Hinweis Batteriewed                                                             | chsel prüfen 11/<br>Installation festleg                                    | 10/2025<br>gen     |            |         |
| Externe Batteriemodule :                                 |                                                                                 | А                                                                           | BBRECHEN           | ÜBERNEHMEN |         |

Unter Batterie stellen Sie der Schwellwert für niedrige Batteriekapazität in und bestätigen Sie mit Übernehmen.

## Beispiel Shutdown bei X % Batteriekapazität

Im Bild wurde als Beispiel die niedrige Batteriekapazität auf 65% eingestellt

| Batterie                                      |                |
|-----------------------------------------------|----------------|
| Übermäßige Entladung<br>verhindern            | Deaktiviert    |
| Energie einsparen                             | Deaktiviert    |
| Schwellwert für niedrige<br>Batteriekapazität | 65 %           |
| Schwellwert für niedrige<br>Batteriekapazität | 1800 Sek.      |
| Periodischer Batterietest                     | Deaktiviert 🗸  |
| Externe Batterieerweiterung                   | Keine 🗸        |
| Datum der letzten Batterie<br>Installation    | 05/10/2022     |
| Hinweis Batteriewechsel prüfen                | 11/10/2025     |
| Datum der Batterie Installation fe            | <u>stlegen</u> |
| ABBRECHEN ÜBERNEHMEN                          |                |

ACHTUNG:

Die Verwendung des Schwellwerts **Batteriekapazität zum Shutdown** bei kritischer Batteriezustand **ist nicht empfohlen**, weil ein Prozentwert keine Laufzeit in Minuten darstellen kann. Der Wert sollte nur als Wert zum Schutz einer Komplettentladung genutzt werden. **Empfohlen als Wert 20%.** 

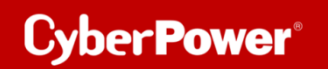

### **Einstellungen:**

#### **USV-Abschaltverzögerung**

Aktivieren Sie das Ereignis "Batteriekapazität ist kritisch niedrig" auf "Sofort".

| Verzögerunge  | Verzögerungen beim Herunterfahren                  |                      |
|---------------|----------------------------------------------------|----------------------|
| Dringlichkeit | Ereignis                                           | Herunterfahren       |
| !             | Batteriekapazität ist kritisch niedrig             | Sofort 🗸             |
| !             | Lokale Kommunikation bei Stromausfall unterbrochen | Inaktiv              |
| !             | Hardware-Status ist kritisch                       | Inaktiv 🗸            |
| !             | Restliche Laufzeit ist erschöpft                   | 30 Sek.              |
| A             | USV Fehler                                         | 10 Sek. 🗸            |
| A             | Stromausfall                                       | 20 Min. 🗸            |
| A             | Keine Batterie erkannt                             | Sofort 🗸             |
| <u>A</u>      | Lokale Kommunikation unterbrochen                  | Inaktiv V            |
| A             | Batterietest unvollständig                         | Inaktiv V            |
| A             | Der Hardware-Status meldet eine Warnung            | Inaktiv v            |
| A             | Verfügbare Laufzeit ist unzureichend               | Inaktiv 🗸            |
| A             | USV interner Abnormalität                          | Inaktiv 🗸            |
|               |                                                    | ABBRECHEN ÜBERNEHMEN |

#### Anforderungen für das Herunterfahren des lokalen Hosts

Benötigte Shutdown Zeit: 10 Minuten, USV-Ausschalten

| Anforderungen für das Herunterfahren des lokalen Hosts |                      |   |  |
|--------------------------------------------------------|----------------------|---|--|
| Erforderliche Shutdown Zeit                            | 10 Min. 🗸            | ٦ |  |
| Art des Herunterfahrens                                | Herunterfahren 🗸     |   |  |
| USV ausschalten                                        | Ø                    |   |  |
| Dateien speichern + schließen                          | ↓                    |   |  |
|                                                        | ABBRECHEN ÜBERNEHMEN |   |  |
|                                                        | ABBRECHEN UBERNEHMEN |   |  |

#### Stromausfall 15:00

**15.25 Restlaufzeit 65% erreicht**, Shutdown des OS wird eingeleitet (die USV rechnet 2 Min Sicherheitsverzögerung)

15:25 - 15:35 Wartezeit in der das OS herunterfahren soll

(entsprechend der Einstellung beträgt die benötigte Shutdownzeit 10 Min)

15:35 Shutdown der USV wird eingeleitet

15.37 USV geht aus

<u>Hinweis</u>: Kommt zwischen dem Ereignis Stromausfall und erreichter Restlaufzeit zum Shutdown der Strom wieder, wird der Shutdown abgebrochen.

Kommt zwischen dem Shutdown und der Abschaltverzögerung der Strom wieder geht die USV in den Netzbetrieb über und rebootet nach der Verzögerungszeit.

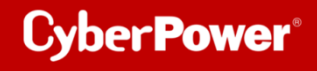

## C. Hinzufügen der USV zur Cloud-System

## Bevor Sie die Anmeldung wie im Screenshot durchführen können, müssen Sie zuerst ein

CyberPower Konto damit geht es im nächsten Schritt weiter.

## Gehen Sie zu PowerPanel Cloud

Aktivieren Sie Ihrem Konto mit Verbinden und melden Sie sich mit Ihrem registrierten Konto an.

Die USV, die an den Computer angeschlossen ist, wird in der PowerPanel<sup>®</sup> Cloud-Lösung hinzugefügt.

Außerdem können Sie sich mit der Android- und/oder iOS-App verbinden, so dass Sie unterwegs verschiedene UPS-Informationen über die App abrufen können und über Ereignisse per Push benachrichtigt werden.

Sie können die App über die Links oder die QR-Codes erhalten.

| LOCAL                         | DOWERPANEL Busine                                            | ss CyberPower                                                     |
|-------------------------------|--------------------------------------------------------------|-------------------------------------------------------------------|
| OL3000RTXL2U                  | ANZEIGETAFEL USV EINSTELLUNGEN - EINSTELLUNG - REPORT -      | POWERPANEL CLOUD                                                  |
| Eingang Ausgang Batterie      | POWERPANEL CLOUD                                             |                                                                   |
| Gerätename:<br>OL3000RTXL2U   | Cloud-Lösung                                                 |                                                                   |
| Standort:<br>test             | Konto elmo.chang@cyberpower.com <                            | Melden Sie sich an und AKTIVIEREN, um eine KOSTENLOSE Testversion |
| Kontakt:                      | USV Name OL1500RTXL2U                                        | Zur PowerPanel Cloud gehen 🖉 oder PowerPanel App herunterladen    |
| Modell:<br>OL1500RTXL2U       | Ich stimme dem zu Terms & Bedingungen   Datenschutz-Bestimmu | Constant on the Google Play                                       |
| Seriennummer:<br>WBFHZ2000082 | ngen Erinneren und Auto-Login                                |                                                                   |
| Firmware-Version:<br>Sv3T67   | ÜBERNEHMEN DISCONNECT                                        |                                                                   |
| LCD Firmware Version:         | Δ                                                            |                                                                   |
| USB-Version:<br>0.1C          | 1                                                            |                                                                   |
| USV-Typ:<br>Online USV        |                                                              |                                                                   |

## D. Ein CyberPower Konto registrieren

## a. Über PowerPanel® App

Herunterladen der PowerPanel® App auf einer iOS/Android-Plattform.

#### Quick Guide CyberPower PowerPanel® Business 4.x Local für Linux – Shutdown NAS

"Registrieren" wählen - Informationen ausfüllen – Klick auf "Registrieren"

| 메 WLAN 중 12:48 @ 🖬 11 % 💭                                                                                    |               | 대 I WLAN 🗢 12:52                  | @ 🗃 10 % 💭 |              | EINSTELLUNGEN Jetzt                                                                             |
|----------------------------------------------------------------------------------------------------|---------------|-----------------------------------|------------|--------------|-------------------------------------------------------------------------------------------------|
|                                                                                                    |               | K Registrieren                    |            |              | Apple-ID-Einstellungen aktualisieren                                                            |
|                                                                                                    |               |                                   |            |              | erneuten Anmeldung verfügbar.                                                                   |
|                                                                                                    | re 👻          | vorname                           |            |              | Versorgung benotigt?                                                                            |
| POWERPANEL                                                                                                   |               | Nachname                          |            |              | Desktop-PC - Verbunden mit LAN /<br>Heimnetzwerk                                                |
|                                                                                                    | )<br>odukt zu | user@email.com                    |            | terstützung. | Möchten Sie unseren Newsletter mit den neuesten<br>Produkt-Updates und Sonderaktionen erhalten? |
| Konto (E-Mail)                                                                                               |               |                                   |            |              | Ja Nein                                                                                         |
| Passwort                                                                                                    | , müsser      |                                   |            |              | Ich stimme den AGB & Bedingungen   Datenschutz-<br>Bestimmungen zu                              |
| Aktivierungsmail erneut s Haben Sie Ihr Passwort v                                                           | me            | Computer und mathematische Berufe |            |              |                                                                                                 |
| Anmeldung                                                                                                    | ddresse       | Germany                           |            |              |                                                                                                 |
| Registrieren                                                                                                 | nien<br>sien  |                                   |            |              |                                                                                                 |
| Indem Sie fortfahren, erklären Sie sich mit den<br>Bedingungen & Bedingungen und <b>Datenschutzerklärung</b> |               |                                   |            |              |                                                                                                 |
|                                                                                                    |               |                                   |            |              |                                                                                                 |
|                                                                                                    |               |                                   |            |              |                                                                                                 |
| powered by Cyber Power                                                                                       |               | Weiter                            | >          |              | Registrieren                                                                                    |

## b. Über CyberPower Website

Gehen Sie zu CyberPower Website und klicken Sie auf "Mein Konto".

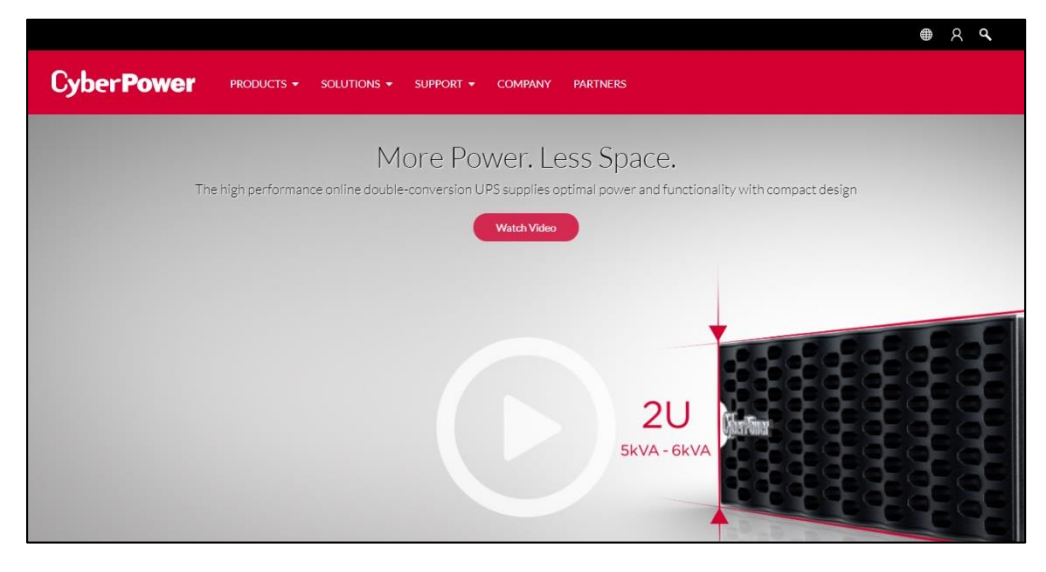

Wählen Sie " Erstelle Deinen Account".

Klicken Sie auf "Melden Sie sich jetzt an". Füllen Sie die Informationen aus.

| CyberPower PRODUKTE - | LÖSUNGEN + SUPPORT + UNTERNEHMEN PARTNER                                                                                                    | 0 |
|-----------------------|----------------------------------------------------------------------------------------------------|---|
|                       | CyberPower Konto                                                                                                    |   |
|                       | Login Erstelle Deinen Account CyberPower Partner                                                                                                    |   |
|                       | Erstellen Sie ein CyberPower-Konto, um Ihr Produkt<br>zu registrieren und erhalten Sie Zugriff auf schnellere<br>Produkt- und technische Unterstützung. |   |
|                       | Melden Sie<br>Sich Jutzt An                                                                                                    |   |

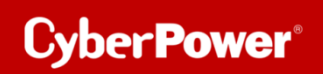

Akzeptieren Sie die Bedingungen, geben Sie den angezeigten Code ein, und klicken "Registrieren".

| CyberPower produkte - Lösungen - support - unternehmen partner                                                                                                    |
|----------------------------------------------------------------------------------------------------|
| WEITERE INFORMATIONEN                                                                                                    |
| We hast du von CyberPower gehölt? Bits wähen 'Vas ist dein wertvollstes Gerät, das eine Absicherung benötigt? Bits wähen 'Nochten Sie unseren Newsletter mit den neuesten Produkt-Updates und Sonderaktionen erhalten? O Ja O Nein |
| BEDINGUNGEN ANERKENNEN  c di stimme der Verarbeitung meiner personenbezogenen Daten bei der CyberPower Systems GmbH zu Bitte beachten Sie dazu unsere Hinweise zu <u>Geschäftsbedingungen I</u> Daterschutz                        |
| *Bitte bestatigen Sie, dass Sie keine Maschine sind Code einge                                                                                                    |
| 🖓 Downlaatbereich 👸 Videos 🚵 🔀                                                                                                    |

## E. Shutdown NAS via CyberPower PowerPanel<sup>®</sup> Business 4.x

## 1. Ziel

Wenn Sie den Computer und das NAS, aufgrund von Störungen in der Stromversorgung, ordnungsgemäß herunterfahren möchten, hilft Ihnen dieser Anwendungshinweis, den Computer und das NAS ordnungsgemäß über den SSH-Dienst herunterzufahren, um Datenverlust oder Systemabsturz zu vermeiden. Weitere Informationen finden Sie in den folgenden Kapiteln.

Wenn der USB-Anschluss nur das NAS mit Strom versorgt, passt diese Anwendungsnotiz nicht. Sie können ein USB-Kabel am USB-Anschluss des NAS anschließen, um das NAS ordnungsgemäß herunterzufahren. Weitere Informationen zur Energieverwaltung finden Sie im NAS-Benutzerhandbuch, um das NAS ordnungsgemäß herunterzufahren.

## 2. Vorbereitung

## Aktivierung SSH-Dienst,

Damit sich der SSH-Client LOCAL anmelden kann sollten Sie den SSH-Dienst aktivieren

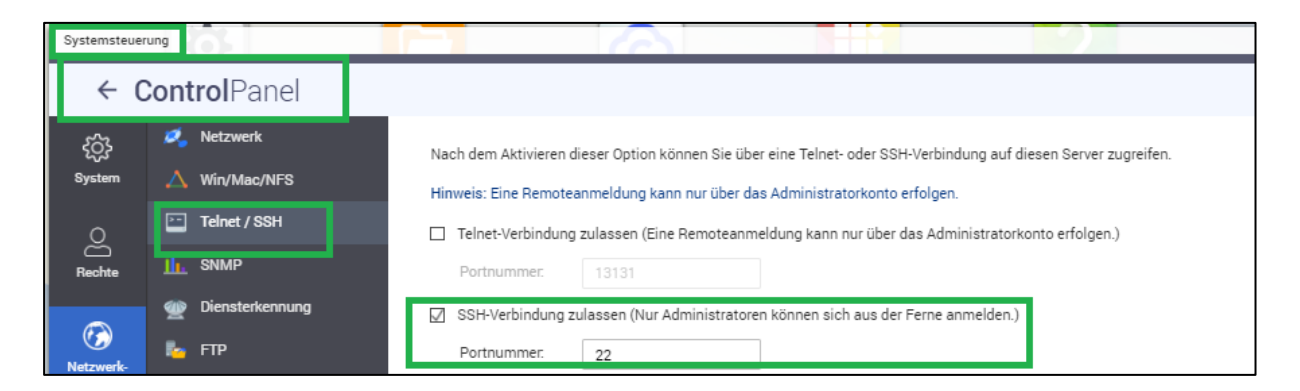

## • QNAP NAS:

Login als Administrator auf Webservice von QTS und aktivieren "SSH Verbindung zulassen" aus Systemsteuerung > Netzwerk- und Datei Services >Telnet/SSH

## • Synology NAS:

Login als Administrator auf Webservice von DSM im Menüpunkt "Systemsteuerung > Erweiterter Modus > Anwendungen > Terminal & SNMP" "SSH -Dienst aktivieren" auswählen. Systemsteuerung > Erweiterter Modus > Anwendungen > Terminal & SNMP

## Quick Guide CyberPower PowerPanel® Business 4.x Local für Linux – Shutdown NAS

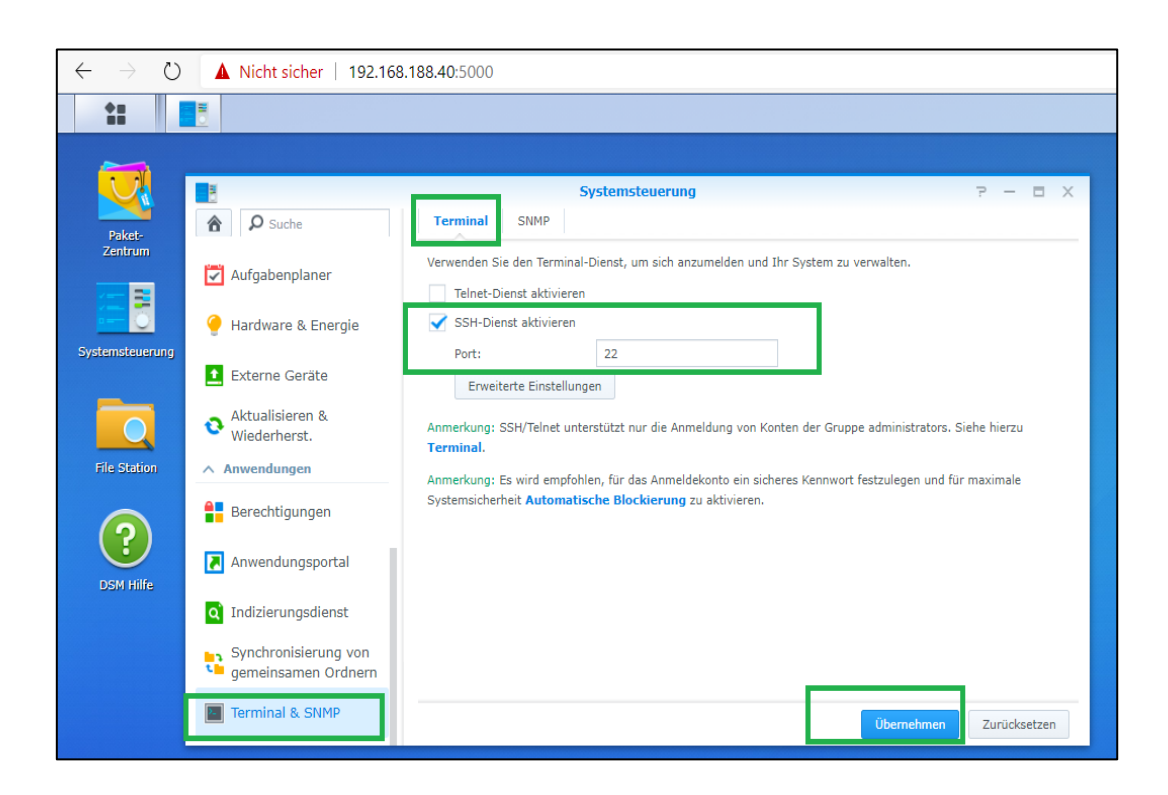

#### Quick Guide CyberPower PowerPanel® Business 4.x Local für Linux – Shutdown NAS

*Hinweis:* Synology SSH/Telnet unterstützt nur die Anmeldung von Konten der Gruppe Administrators. Dazu muss folgende Zeile in der Datei **/etc/ sudoers** eingetragen werden:

| Putty 192.168.188.40 - Putty                                                                                                    |
|----------------------------------------------------------------------------------------------------|
| login as: admin                                                                                                    |
| admin@192.168.188.40's password:                                                                                                   |
| admin@diskstation:~\$ sudo -i                                                                                                    |
| root@diskstation:~# cd /etc                                                                                                    |
| root@diskstation:/etc# vi sudoers                                                                                                  |
| root@diskstation:/etc# v1 sudoers                                                                                                  |
| root@diskstation:/etc# cat sudoers                                                                                                 |
| ## sudoers file.                                                                                                    |
| <pre># Enable logging of a command's output.<br/># Use sudoreplay to play back logged sessions.<br/>Defaults syslog=authpriv</pre> |
| # Allow root to execute any command                                                                                                |
| root ALL=(ALL) ALL                                                                                                    |
| admin ALL=(ALL) NOPASSWD                                                                                                    |
| # Allow members of group administrators to execute any command                                                                     |
| <pre>%administrators ALL=(ALL) NOPASSWD: ALL</pre>                                                                                 |
| # Configure privilege of wheel group                                                                                               |
| Cmnd_Alias SHELL = /bin/ash, /bin/sh, /bin/bash                                                                                    |
| Cmnd_Alias SU = /usr/bin/su                                                                                                    |
| <pre>%wheel ALL=(ALL) NOPASSWD: ALL, !SHELL, !SU</pre>                                                                             |
|                                                                                                    |
| <pre># Include user-defined sudoers</pre>                                                                                          |
| <pre>#includedir /etc/sudoers.d</pre>                                                                                              |
| root@diskstation:/etc#                                                                                                    |

## Erstellen eines SSH-Schlüssels

Um die NAS-Geräte über die automatische SSH-Anmeldung fernsteuern zu können, müssen Sie den SSH-Client mit einem SSH-Schlüssel einrichten, damit die Power Panel-Software das Shell-Skript mit einem kurzen Abschaltbefehl auf dem entfernten NAS ausführen kann.

Dieser SSH-Schlüssel wird auf dem Root-Account für den PowerPanel-Dämon generiert, um ein Shell-Skript auszuführen. Generieren Sie mit den folgenden Schritten ein Paar privater und öffentlicher Schlüssel zur Fernanmeldung des SSH-Servers des NAS:

## 1. Wechseln Sie zum Root Konto

Sie werden aufgefordert, das Root-Passwort einzugeben, um die Authentifizierung abzuschließen.

**cyberpower@debianlive</mark>:<mark>~</mark>\$ su root Password: root@debianlive:/home/cyberpower#** 

2. Generieren Sie ein neues RSA-Schlüsselpaar.

#### ssh-keygen -t rsa

Dieser Befehl fordert Sie auf, einen Speicherort für die Schlüssel und eine Passphrase anzugeben.

(Drücken Sie die Eingabetaste, wenn Sie nichts ändern). root@debianlive:/home/cyberpower# ssh-keygen -t rsa Generating public/private rsa key pair. Enter file in which to save the key (/root/.ssh/id rsa):

Und dann werden Sie auch mit dem Befehl ssh-keygen aufgefordert, eine Passphrase anzugeben. Drücken Sie ENTER, um die Vorgabe (keine Passphrase) zu akzeptieren.

```
Enter passphrase (empty for no passphrase):
Enter same passphrase again:
```

```
Nachdem Sie die Passphrase bestätigt haben, wird das Schlüsselpaar generiert.
Your identification has been saved in /root/.ssh/id rsa2.
Your public key has been saved in /root/.ssh/id rsa2.pub.
The key fingerprint is:
SHA256:pMMzcrldMlrFVFEvVvAFj3N2mskP/vUHGqQG0XWv9Fw root@debianlive
The key's randomart image is:
+---[RSA 2048]----+
          ..0+0=00
         .0.
             . B.
         ..0
                * E|
             .+ %0
       0 S..o B o
      0 0 +0 ...0
              0..0
       0 ..
                  4
    -[SHA256]
```

#### 3. Kopieren Sie den öffentlichen Schlüssel auf den SSH-Server des NAS.

#### ssh-copy-id -i /root/.ssh/id\_rsa.pub AdminAccount@IPAddress

AdminAccountist das Administratorkonto von NAS. IpAddressist die IP-Adresse von NAS.

Dieser Befehl erfordert die Eingabe von yes und das NAS-Administratorkennwort, um die Verbindung fortzusetzen.

Die Meldung zeigt folgendes Beispiel:

root@debianlive:/home/cyberpower# ssh-copy-id -i /root/.ssh/id\_rsa.pub admin@192 .168.188.39 /usr/bin/ssh-copy-id: INFO: Source of key(s) to be installed: "/root/.ssh/id\_rsa .pub" The authenticity of host '192.168.188.39 (192.168.188.39)' can't be established. RSA key fingerprint is SHA256:lY0ENKLeUJLQCvVA2cpB9cZDEloeF2kXyje0iap7R2c. Are you sure you want to continue connecting (yes/no)? yes /usr/bin/ssh-copy-id: INFO: attempting to log in with the new key(s), to filter out any that are already installed /usr/bin/ssh-copy-id: INFO: 1 key(s) remain to be installed -- if you are prompt ed now it is to install the new keys admin@192.168.188.39's password:

Externen Befehl von Power Panel für Linux bearbeiten

Verwenden Sie einen Linux Editor z.B vim um die Shell-Skripte

## linux# /home /usr/local/PPB/extcmd/default.sh

des Power Panels zu bearbeiten oder Ihr Skript hinzufügen.

Fügen Sie den Shell-Befehl unten an, um das Herunterfahren des NAS zu ermöglichen, wenn ein Stromereignis eintritt.

## /usr/bin/ssh AdminAccount@IpAddress /sbin/poweroff

AdminAccount ist das Administrator Konto vom NAS. IpAddress ist die IP-Adresse oder der Domänenname des NAS.

Wenn ein Stromereignis eintritt, wird die externe Befehlsausführung vor dem Herunterfahren des Computers eingeleitet.

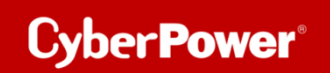

### Beispiel von default.sh bei Synology NAS

```
#!/bin/sh
# You can write your own commands by any *.sh
# *.sh file supports Unix/Linux shell command
# Available environment variable
# $EVENT STAGE when an event occurred, there are two stage for invoking commands.
# When an event occurred, it enters OCCUR stage and invoking related commands.
# When an event finished, it enters FINISH stage and invoking related commands.
# $EVENT represents the event identification, $EVENT_CONDITION represents the condition identification.
  To understand the value definition of both environment variable, please check online help or user's manual.
#
# $MODULE NO represents a UPS module number to help identify which module the event occur on. (Agent only)
# Please save the script here
# centos: usr/local/PPB/extcmd/host-stop-shutdown.sh
#Ubuntu : /opt/PPB/extcmd
if [ "$EVENT_STAGE" = "OCCUR" ]; then
/usr/bin/ssh AdminAccount@IpAddress /sbin/poweroff
        echo
fi
if [ "$EVENT STAGE" = "FINISH" ]; then
        echo
```

## Vorschlag

• Eine NAS-Fernanmeldung erfordert ein Admin- oder Root-Konto.

**Hinweis**: Das Synology NAS-Gerät erfordert ein Root-Passwort, dessen Standard-Passwort das gleiche ist wie das Administrator-Passwort.

• Da sich Ihre IP-Adresse, die dynamisch bezogen wird, ändern kann, müssen Sie den Domänennamen durch die IP-Adresse ersetzen. Das Herunterfahren des NAS-Geräts funktioniert aufgrund der geänderten IP-Adresse möglicherweise nicht. Es wird empfohlen, den DDNS-Dienst zu verwenden, um das Problem der dynamischen IP-Adresse zu lösen. Weitere Einzelheiten zum DDNS-Dienst finden Sie im NAS-Benutzerhandbuch.

• Die Power Panel-Software wurde bei Synology und QNAPNAS getestet.